# **Using the VLC Player**

The VLC player can be used to play both audio and video files.

## The VLC Interface

Illustration 1 shows the VLC display.

- The Title Bar shows the current file name and the name of the application.
- The Menu Bar contains drop down menu options.
- The Play/Pause tool toggles between playing and pausing the file. [Pressing the Spacebar will also toggle Play/Pause.]
- The Playlist tools (on either side of the stop tool) jump between Playlist entries.
- The Stop tool will quit playing items from the Playlist.

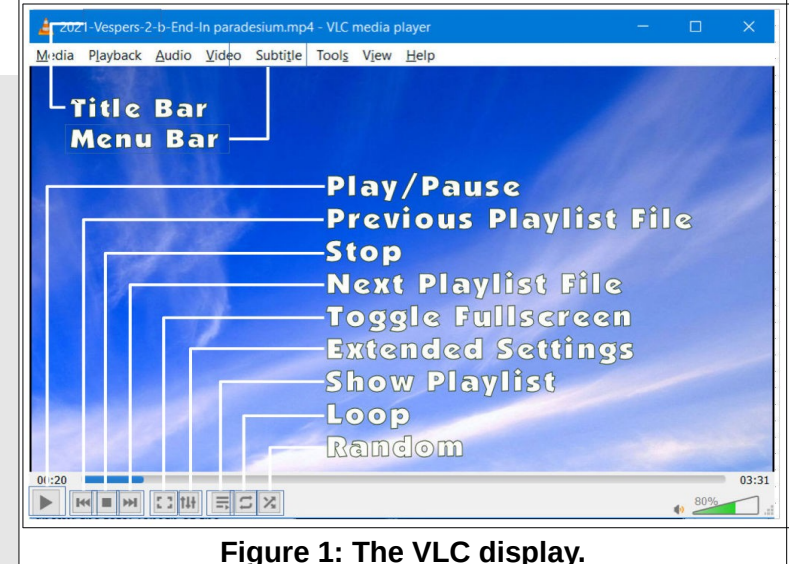

- The Full Screen tool will toggle full screen mode on and off (pressing the F key will also toggle full screen mode.).
- > The Extended Settings tool opens an Adjustment and Effects dialog box.
- > The **Playlist** tool opens the playlist dialog box.
- > When the Toggle Loop tool is selected, the system will replay the current Playlist.
- > The Random Selection tool will cause list entries to be played in random order.
- The Time Slider along the bottom edge of the display shows the current time location of playback. The left side of this bar shows the current time, and the right side of this bar shows the total length of the selection. The Time Slider can be dragged to any time location.
- The Volume Slider can be dragged to adjust the audio volume.

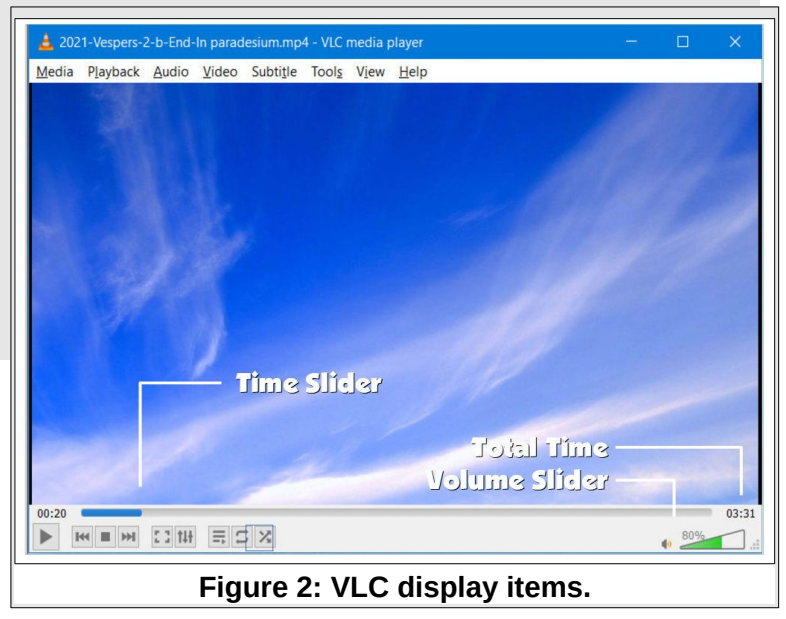

#### **Using the VLC Player**

### Opening the VLC Player with the Vespers Pre-Post Playlist.

 Double click on the Vespers Pre-Post desktop shortcut. [You can also right click on the shortcut and select Open.]

This will start playing the first selection on the Playlist.

- ✓ Press the Spacebar to stop playback.
- Select the Toggle Playlist tool on the bottom horizontal toolbar to open the Playlist. [See Figure 1.]
- ✓ Double click on the desired selection.
- Adjust the volume using the appropriate fader control on the soundboard.
- ✓ Press the Spacebar to stop Playback.
- Drag the Time Slider back to the beginning of the selection. [See Figure 2.]
- Toggle the Full Screen option ON or press the F key).
- At the appropriate time, press the Spacebar to start playback.
- At the end of the selection, press the Spacebar to stop playback.
- Repeat the process to select and play the post Vespers selection.

Regrete the Turdedut
Scances

Regrete the Turdedut
Scances

Regrete the Turdedut
Scances

Regrete the Turdedut
Regrete the Turdedut

Regrete the Turdedut
Regrete the Turdedut

Regrete the Turdedut
Regrete the Turdedut

Regrete the Turdedut
Regrete the Turdedut

Regrete the Turdedut
Regrete the Turdedut

Regrete the Turdedut
Regrete the Turdedut

Regrete the Turdedut
Regrete the Turdedut

Regrete the Turdedut
Regrete the Turdedut

Regrete the Turdedut
Regrete the Turdedut

Regrete the Turdedut
Regrete the Turdedut

Regrete the Turdedut
Regrete the Turdedut

Regrete the Turdedut
Regrete the Turdedut

Regrete the Turdedut
Regrete the Turdedut

Regrete the Turdedut
Regrete the Turdedut

Regrete the Turdedut
Regrete the Turdedut

Regrete the Turdedut
Regrete the Turdedut

Regrete the Turdedut
Regrete the Turdedut

Regrete the Turdedut
Regrete the Turdedut

Regrete the Turdedut
Regrete the Turdedut

Regrete the Turdedut
Regrete the Turd

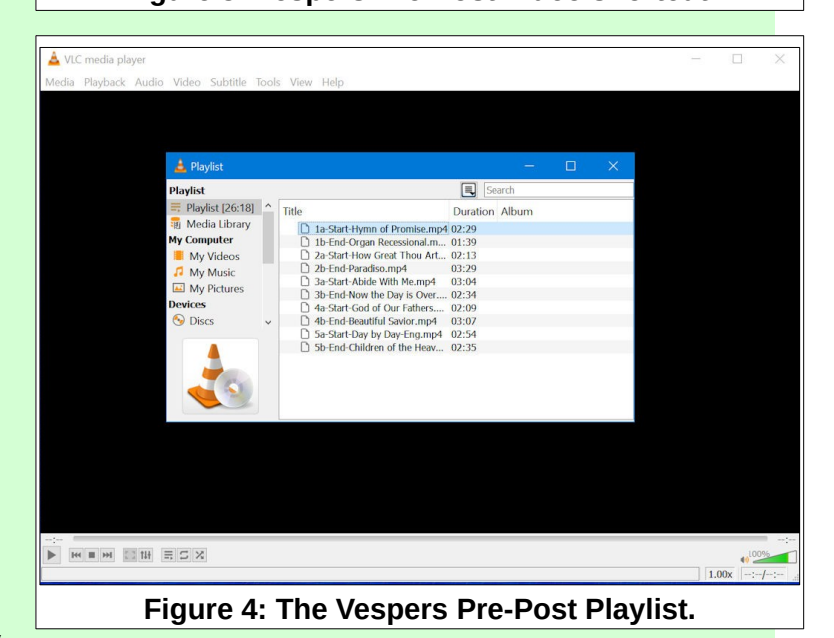

**NOTE**: When the VLC player is in full screen mode, moving the mouse will open a player control tool bar near the bottom of the display. This toolbar will disappear when the mouse pointer is moved away from the toolbar. This toolbar has a tool to exit full screen mode.

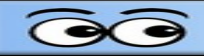

## Creating a Playlist

An easy way to create a Playlist is to open the Playlist window on one half of the computer display and open a File Explorer window in the other half.

- Double click on the VLC shortcut to open the VLC player window.
- In the VLC player window select View, Playlist.
- Press the Windows key plus the right cursor control arrow to force the VLC playlist window to fit the right half of the display.

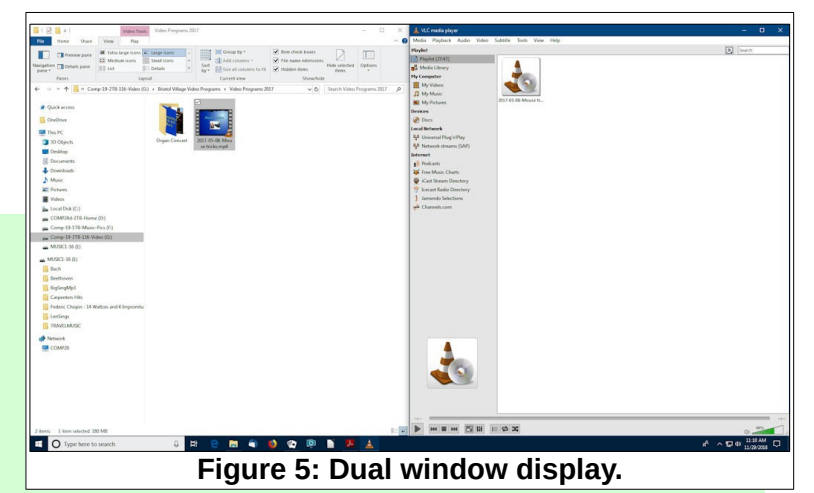

- Press the Windows key plus the E key to open a File Explorer window.
- Press the Windows key plus the left cursor control arrow to force the File Explorer window to fit the left half of the display.

Your display should now look similar to Figure 5.

- Locate the desired file using the File Explorer window.
- Drag and drop the desired file in the playlist window.
- Repeat this for all desired files.

#### Saving a Playlist

If you would like to save the Playlist, do the following.

- After creating a playlist, switch to the VLC Player window.
- ✓ From the Menu Bar, select Media, Save playlist to File.
- ✓ Adjust the Save playlist as... dialog box to show the directory path and folder where you would like to save your file.
- Enter a new file name and then select Save.

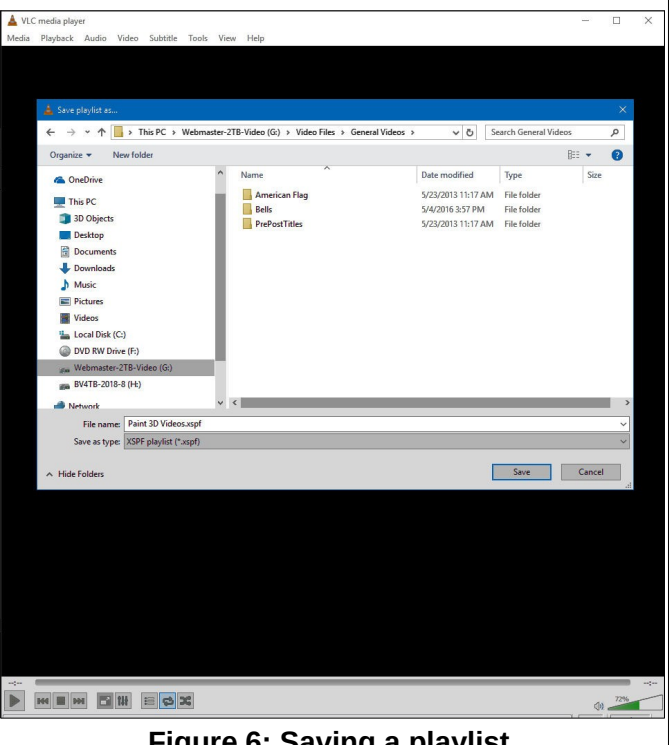

Figure 6: Saving a playlist.

| Using the VLC Player |  |
|----------------------|--|
|                      |  |
|                      |  |
| NOTO                 |  |
| NOTES                |  |
|                      |  |
|                      |  |
|                      |  |
|                      |  |
|                      |  |
|                      |  |
|                      |  |
|                      |  |
|                      |  |
|                      |  |
|                      |  |
|                      |  |
|                      |  |
|                      |  |
|                      |  |
|                      |  |
|                      |  |
|                      |  |
|                      |  |
|                      |  |
|                      |  |